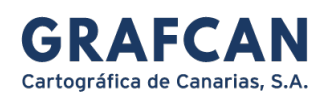

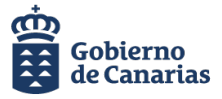

# CREAR CUENTA DE USUARIO EN GRAFCAN

Las nuevas plataformas digitales de GRAFCAN funcionan con la misma cuenta de usuario común.

Con la cuenta de usuario de GRAFCAN ud. puede acceder al visor de IDECanarias (<u>https://visor.grafcan.es</u> ) o la web de formación (<u>https://formacion.grafcan.es</u> )

# CREAR CUENTA DE USUARIO DE GRAFCAN DESDE LA WEB DE FORMACIÓN

Si no dispone de cuenta de usuario en GRAFCAN, comience el proceso de creación pulsando el enlace Acceder, que se localiza en el extremo superior derecho de la web <u>https://formacion.grafcan.es</u> :

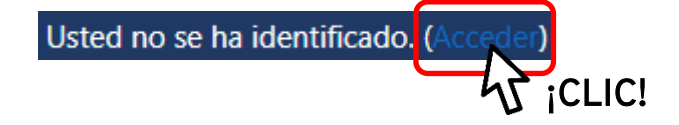

Para registrarse en la plataforma de formación, pulse el botón GRAFCAN
en el siguiente cuadro de diálogo:

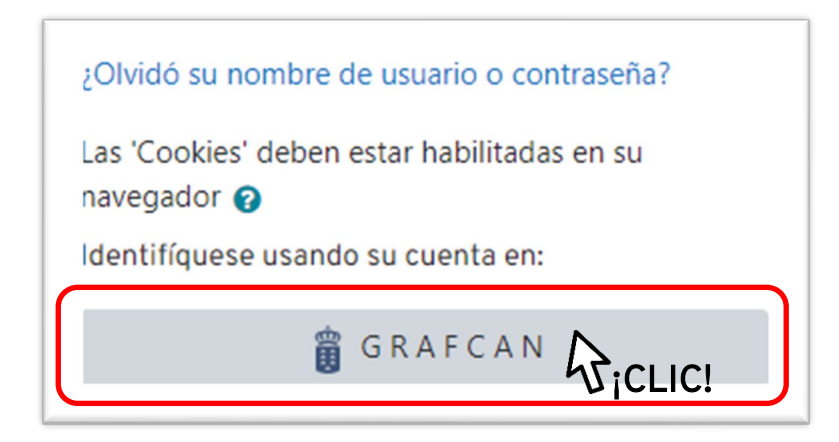

En el panel de validación que se abre a continuación, pulse el enlace <u>Regístrese</u>:

www.grafcan.es

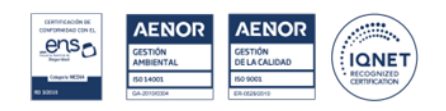

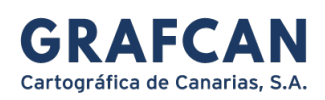

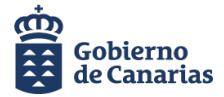

|                  | Español V                        |
|------------------|----------------------------------|
| Acc              | ceder a su cuenta                |
| Email            |                                  |
| Contraseña       |                                  |
| Seguir conectado | ذHa olvidado su contraseña?      |
|                  | Iniciar sesión                   |
|                  | Or sign in with                  |
| G                | Google                           |
| ٤Us              | suario nuevale <u>Registrese</u> |
|                  | :CLIC!                           |

Rellene los campos que aparecen en el formulario de registro. Introduzca su nombre, apellidos y un correo electrónico que servirá para identificarse cuando acceda a su cuenta. Para comunicarnos con usted, lo haremos a través del correo electrónico que registre en la plataforma (en caso de trabajar para la Administración Pública, utilice el **email corporativo**)

Proporcione una contraseña. Cuando haya finalizado de cumplimentar el formulario pulse el botón Registrese

www.grafcan.es

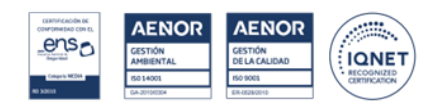

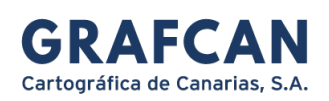

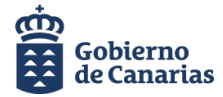

|             | <sub>Español ∨</sub>                                                                    |           |
|-------------|-----------------------------------------------------------------------------------------|-----------|
|             | Nombre                                                                                  |           |
|             | Apellidos                                                                               |           |
|             | misapellidos                                                                            |           |
|             | Email                                                                                   |           |
|             | micorreo@miservidor.com                                                                 |           |
|             | Contraseña ****                                                                         |           |
|             | Confirme la contraseña                                                                  |           |
|             | ****                                                                                    |           |
| (           | « Volver a la identificación<br>Registrese<br>i CLIC!                                   | ]         |
|             | Verificación del email                                                                  | Español V |
| A Tiene     | e que verificar su email para activar su cuenta.                                        |           |
| Le hemos en | viado un email con instrucciones para verificar su                                      | email.    |
| έNo         | ha recibido un código de verificación en su em<br>Haz clic aquí para reenviar el email. | iail?     |

GRAFCAN le enviará un correo electrónico de verificación a la dirección que haya especificado. Si no lo encuentra en su bandeja de entrada, revise la carpeta de spam y la del correo no deseado. Para evitar que los emails de GRAFCAN entren en estas dos últimas carpetas, marque el correo como importante o añádalo a su lista de contactos.

#### WWW.Graican.cs

C/ Panamá, 34. Pol. Costa Sur, Naves 8-9 38009 Santa Cruz de Tenerife +34 922 237860

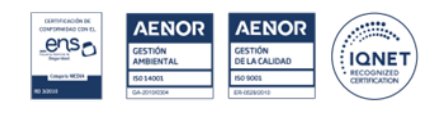

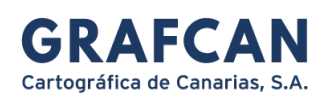

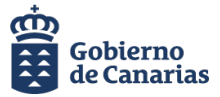

### Abra el correo de GRAFCAN y pulse el enlace de verificación:

| Grafcan <soporte@grafcan.com><br/>para mi ▼</soporte@grafcan.com>                                                                                                    |
|----------------------------------------------------------------------------------------------------|
| Alguien ha creado una cuenta de Cartográfica de Canarias S.A. con esta dirección de email. Si has sido tú, haz click en el enlace siguiente para verificar tu dirección de email. |
| Enlace de verficación de dirección de email                                                                                                    |
|                                                                                                    |
| Si tú no has creado esta cuenta, simplemente ignora este mensaje.                                                                                                    |
|                                                                                                    |
| (n Responder) (r Reenviar                                                                                                    |

## Se mostrará la siguiente pantalla:

| SITCAN Bobierno Español - Internacional (es) -                                                                                                    |
|----------------------------------------------------------------------------------------------------|
|                                                                                                    |
| Formación del Sistema de Información Territorial de Canarias<br>Página Principal / Confirme su cuenta                                                                                              |
| Hemos enviado un correo electrónico a @gmail.com<br>En él encontrará instrucciones sencillas para concluir el proceso.<br>Si tuviera alguna dificultad, contacte con el Administrador del Sistema. |
|                                                                                                    |

Una vez que se ha verificado la validez de su dirección de correo, continúe con el proceso de registro. Pulse el botón continuer y revise de nuevo su bandeja de entrada.

www.grafcan.es

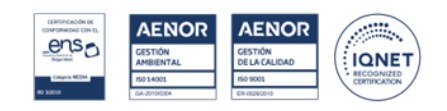

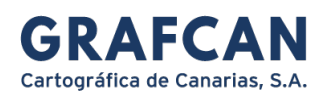

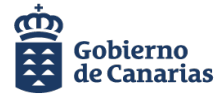

orumeu%40gmail.com

Confirme su nueva cuenta en la web de formación pulsando el enlace de activación.

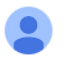

Admin User (vía Formación) <difusion@grafcan.com> para mí ▼ Hola, :

Se ha solicitado una nueva cuenta en 'Formación del Sistema de Información Territorial de Canarias' utilizando su dirección de correo electrónico.

Para confirmar su nueva cuenta, vaya a esta dirección web:

https://preformacion.grafcan.es/moodis/auth/sauth2/confirm-account.php?token=jDpsqCG1DD

En la mayoría de los programas de correo, esto debería aparecer como un enlace azul. en el que puede hacer clic. Si eso no funciona, corte y pegue la dirección en la barra de navegación en la parte superior de la ventana de su navegador web.

Si necesita ayuda, póngase en contacto con el administrador del sitio,

Admin User

Si usted no hizo esto, alguien más podría estar intentando poner en peligro su cuenta. Póngase en contacto con el administrador del sitio de inmediato.

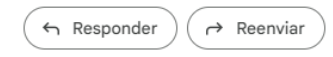

www.grafcan.es

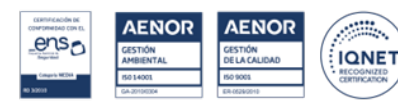